## **Update Phase Status**

AiM tracks time and expenses for a job at the Phase level. The Phase Status is designed to allow technicians and supervisors to quickly see where a job is at by looking at the status.

1. On the menu, under **Work Management**, click <sup>Q</sup> on the **Work Order** or **Phase** line.

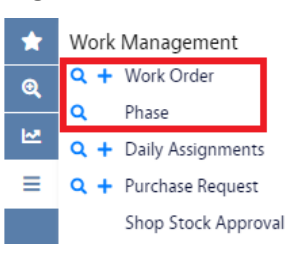

- 2. The query screens look similar, but there are differences. Enter the criteria for the search and click

  Execute
- 3. If you used the Work Order query screen the search will return a list of Work Orders meeting your criteria. You will need to click on the Work Order hyperlink. This will take you to the Work Order screen.

| AiM    | Work Order                                            |                                   |                                                                   |           |                                         |                                                   |                    |                        | SCOT         | 0     | 0 | •       |
|--------|-------------------------------------------------------|-----------------------------------|-------------------------------------------------------------------|-----------|-----------------------------------------|---------------------------------------------------|--------------------|------------------------|--------------|-------|---|---------|
|        | Edit New S                                            | earch Browse                      |                                                                   |           |                                         |                                                   |                    |                        |              |       |   | ☆       |
| *<br>@ | Action<br><u>ViewFinder</u><br><u>Copy</u>            | W2000082<br>1135BRD - EMERGENCY I | LIGHT FLASHING                                                    |           | Created By BEATRIZ<br>Last Edited by SC | 2 ANTEQUERA On 9/26/22<br>DTT LLOYD On 10/13/22 1 | 7:59 PM<br>0:29 AM | Status<br>Project      | OPEN         |       |   |         |
|        | Email<br>Print<br>View                                |                                   |                                                                   |           |                                         |                                                   |                    | Desired Date<br>Budget |              |       |   | \$0.00  |
|        | Extra Description Reference Data                      | Organization                      |                                                                   | Region    | <u>UCB</u>                              |                                                   |                    | Problem Code           |              |       |   |         |
|        | Account Setup<br>Budget Change Order<br>Cost Analysis | Requestor                         |                                                                   | Facility  | UNIVERSITY OF COLORA                    | ADO BOULDER                                       |                    | Туре                   | UNPLANNED    |       |   |         |
|        | <u>Sent Email</u><br>Notes Log                        | Contact                           |                                                                   | Property  | MAIN CAMPUS                             |                                                   |                    | Category               | SERVICE CALL |       |   |         |
|        | Status History<br>Related Documents                   | Contact Phone                     |                                                                   |           | 1135 BROADWAY (11358                    | RD)                                               |                    | Job Priority           |              |       |   |         |
|        |                                                       | Phase                             |                                                                   |           |                                         |                                                   |                    |                        |              |       |   |         |
|        |                                                       | Phase                             | Description                                                       |           | Location                                | Shop                                              | Work C             | ode                    | Priority     | Asset | s | Status  |
|        |                                                       | <u>001</u>                        | 1135BRD - EMERGENCY LIGHT FLASHING .                              |           |                                         | ELECTRICAL                                        | POWER              | OUTAGE                 | 3            |       | Ρ | LANNING |
|        |                                                       | 002                               | 11358RD - EMERGENCY LIGHT FLASHING CLEAN U<br>FROM REPAIR, VACUUM | JP DEBRIS |                                         | CUSTODIAL                                         | SPILL              |                        | 2            |       | Ν | NEW     |
|        |                                                       | 003                               | 1135BRD - EMERGENCY LIGHT FLASHING TEST EM<br>LIGHTING REPAIR     | IERGENCY  |                                         | EHS                                               | POWER              | OUTAGE                 | 2            |       | Ν | NEW     |

- a. The Phases are listed at the bottom of the screen. Click on the Phase hyperlink to view the Phase.
- 4. If you used the Phase query screen the search will return a list of Work Orders and Phases meeting your criteria. You will need to click on the Phase hyperlink. This will take you to the Phase screen.

| ✔     Action       ④     MewFinder       Space Viewer                                                                                                    | 003                                                                                        |                                                                                                    |                                                                                    |                                                               |    |             |        |
|----------------------------------------------------------------------------------------------------|--------------------------------------------------------------------------------------------|----------------------------------------------------------------------------------------------------|------------------------------------------------------------------------------------|---------------------------------------------------------------|----|-------------|--------|
| Action Q ViewFinder Space Viewer                                                                                                    | 003                                                                                        |                                                                                                    |                                                                                    |                                                               |    |             | ☆      |
| Imecard       External Charge       Purchase Request                                                                                                    | 11358RD - EMERGENCY LIGHT FLASHING<br>TEST EMERGENCY LIGHTING REPAR                        | Created By SCOTT LLOYD On 10/13/22 10:38 AM<br>Last Edited by SCOTT LLOYD On 10/13/22 11:43 AM          | Status<br>Work Order<br>Budget<br>Location                                         | NEW<br>W2000082                                               |    |             | \$0.00 |
| Transaction Transfer     S       Shopping Cart     S       Shop Assignment     Work Planner       Work Scheduler     P       Dally Assignment Browse     Email       Print     P                                                                                                    | Shop     EHS       ENVIRONMENTAL HEALTH & SAFETY       Primary Person       Priority     2 | Estimated Start Oct 13, 2022 10:39 AM Estimated End Oct 24, 2022 10:39 AM Actual Start Percent Complete | Funding Method<br>Billing Preset<br>Work Code Group<br>Work Code<br>Request Method | Work Order<br>ELECTRIC<br><u>POWER OUTAGE</u><br>POWER OUTAGE |    |             |        |
| View The Strand Description The Strand Description The Stock The Stock The Stock The Stock The Stock Description of the Stock Description of the S | Type<br>Asset<br>Asset Group<br>Failure Code                                               | Capital Project<br>Component Group                                                                      | Contract Type                                                                      |                                                               |    |             |        |
| Purchase Requests Unit Costs T Sent Email P Survey History Notes Log                                                                                                    | Template<br>PM Standards<br>Inspection                                                     | Component                                                                                               |                                                                                    |                                                               |    |             |        |
| Status History<br>Related Documents                                                                                                    | Shop Person Name                                                                           | Ptimary                                                                                                 | v Certified                                                                        | Assigned By                                                   | As | signed Date |        |

5. With the Phase you want to edit on the screen, click

| AiM Phase                                      |                                                                      |                                                                                                |                      |                 | SCOTT | 0 | 0    | 60 |
|------------------------------------------------|----------------------------------------------------------------------|------------------------------------------------------------------------------------------------|----------------------|-----------------|-------|---|------|----|
| Save Cancel                                    |                                                                      |                                                                                                |                      |                 |       |   |      |    |
| View                                           | 003                                                                  | Created By SCOTT LLOYD On 10/13/22 10:38 AM<br>Last Edited by SCOTT LLOYD On 10/13/22 11:43 AM | Status               | NEW             | ۹     |   |      |    |
| Shop Stock                                     | 1135BRD - EMERGENCY LIGHT FLASHING<br>TEST EMERGENCY LIGHTING REPAIR |                                                                                                | Work Order<br>Budget | <u>W2000082</u> |       |   | 0.00 |    |
| Budget Change Order<br>Checkpoint Measurements |                                                                      |                                                                                                | Location             |                 | Q     |   |      |    |
| Cost Analysis                                  |                                                                      |                                                                                                |                      |                 |       |   |      |    |

- 6. Click the  $\bigcirc$  on the field for the Status.
- 7. You will be shown a list of possible statuses. Click on the Status hyperlink for the status you want. (You will automatically be returned to the Phase screen.)

| Done          | Search | Show All | Cancel |             |
|---------------|--------|----------|--------|-------------|
| <u>Status</u> |        |          |        | Description |
| NEW           |        |          |        | NEW         |
| CANCELED      |        |          |        | CANCELED    |
| ASSESSMENT    |        |          |        | ASSESSMENT  |
|               |        |          |        | PLANNING    |
| SCHEDULED     |        |          |        | SCHEDULED   |

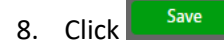